## **Creating LTI Tool in Canvas**

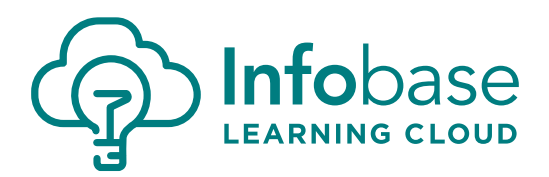

## **Create the App**

1. Add a new App in External Apps.

| Settings   | Quotas | Notifications | Admins | Announcements | Reports | Apps   |           |
|------------|--------|---------------|--------|---------------|---------|--------|-----------|
| Feature Op | tions  |               |        |               |         |        |           |
| Externa    | l Apps |               |        |               | ++      | View A | pp Center |

Apps are an easy way to add new features to Canvas. They can be added to individual courses, or to all courses in an account. Once configured, you can link to them through course modules and create assignments for assessment tools.

See some LTI tools that work great with Canvas.

- 2. Set Configuration Type to 'By URL.'
- 3. Name new LTI tool as you wish.
- Enter Key and Secret provided by Infobase Learning Cloud team.

| Configuration Type                 |               |  |
|------------------------------------|---------------|--|
| By URL                             |               |  |
| Name                               |               |  |
| Infobase Tool (Powered by Hoonuit) |               |  |
| Consumer Key                       | Shared Secret |  |
| Consumer Key                       | Shared Secret |  |
| Config URL                         |               |  |
|                                    |               |  |

- 5. Copy & paste <u>https://platformapi.learningcloud.infobase.com/static/canvas.xml</u> into Config URL.
- 6. Submit.

## Once this is set, you will need to go back in and edit the App you just created.

- 7. Open the newly created App to edit.
- 8. Enter **portal=***YOUR Portal ID#* (listed in email from Infobase Learning Cloud team) as the first line of the 'Custom Fields' box. Custom Fields
- 9. Submit.

portal= sub\_canvas\_account\_id=\$Canvas.account.id sub\_canvas\_account\_name=\$Canvas.account.name sub\_canvas\_account\_sis\_sourceId=\$Canvas.account.sisSourceId

Now that the new tool has been configured, you can try pulling content into a test course via the external tool, either through Assignments or Modules. **Enjoy!**